## .NET FRAMEWORK 4 – MANUAL DE INSTALACIÓN

1. Al ejecutar el instalador aparecerá la siguiente ventana, en la cual se hará clic en "He leído y acepto los términos de la licencia" para activar el botón Instalar.

| ograma de instalación de .NE<br>Debe aceptar los términos de la                                | I Framework 4<br>licencia para continuar.                                                                 | .Ň  |
|------------------------------------------------------------------------------------------------|----------------------------------------------------------------------------------------------------|-----|
| TÉRMINOS DE LICENCIA (<br>DE MICROSOFT                                                         | Complementarios del Software                                                                              | < > |
| He leído y acepto los términos                                                                 | s de la licencia                                                                                          |     |
|                                                                                                |                                                                                                    |     |
| Tamaño de descarga estimado:                                                                   | 0 MB                                                                                                    |     |
| Tamaño de descarga estimado:<br>Tiempo de descarga estimado:                                   | 0 MB<br>Acceso telefónico: 0 minutos<br>Banda ancha: 0 minutos                                            |     |
| Tamaño de descarga estimado:<br>Tiempo de descarga estimado:<br>Sí, enviar a Microsoft Corpore | 0 MB<br>Acceso telefónico: 0 minutos<br>Banda ancha: 0 minutos<br>stion información sobre la instalación. |     |

2. Al hacer clic en el botón Instalar empezará la instalación

| 🤹 Programa de instalación de Microsoft .NET Framework 4                  |                   |
|--------------------------------------------------------------------------|-------------------|
| Progreso de la instalación<br>Espere mientras se instala .NET Framework. | Microsoft<br>.NET |
|                                                                          |                   |
|                                                                          |                   |
| Comprobación de seguridad de los archivos:                               |                   |
|                                                                          |                   |
| Todos los archivos se comprobaron correctamente                          |                   |
|                                                                          |                   |
|                                                                          |                   |
| Progreso de la instalación:                                              | 0                 |
|                                                                          |                   |
| Instalando .NET Framework 4 Client Profile                               |                   |
|                                                                          |                   |
|                                                                          |                   |
|                                                                          |                   |
|                                                                          |                   |
|                                                                          |                   |
|                                                                          | Cancelar          |

3. La instalación puede tomar algunos minutos, por último aparecerá la siguiente ventana

| Programa de instalació | n de Microsoft .NET Framework 4 📃 🗖 🔀                                         |
|------------------------|-------------------------------------------------------------------------------|
| Microsoft*<br>.NET     | Se completó la instalación<br>Se instaló. NET Framework 4.                    |
|                        | Compruebe si hay versiones más recientes en <u>Windows</u><br><u>Update</u> . |
|                        | Finalizar                                                                     |

- 4. Clic en Finalizar para terminar la instalación.
- 5. Regrese al menú del CD y haga clic en Instalar LangPack, aparecerá la siguiente ventana, en la cual se hace clic en "He leído y acepto los términos de la licencia" para activar el botón Instalar.

| Debe aceptar los terminos de la      | licencia para continuar.                               |
|--------------------------------------|--------------------------------------------------------|
| TÉRMINOS DE LICENCIA<br>DE MICROSOFT | COMPLEMENTARIOS DEL SOFTWARE                           |
| He leído y acepto los término        | s de la licencia                                       |
| Tamaño de descarga estimado:         | 0 MB                                                   |
| Tiempo de descarga estimado:         | Acceso telefónico: O minutos<br>Banda ancha: O minutos |
| Sí, enviar a Microsoft Corpor        | ation información sobre la instalación.                |
| Para obtener más información, le     | ea la <u>directiva de recolección de datos</u> .       |

6. El proceso de instalación en este caso tomará menos tiempo.

| 💀 Programa de instalación del Paquete de idioma de Microsoft .N          | 🗖 🗖 🗙    |
|--------------------------------------------------------------------------|----------|
| Progreso de la instalación<br>Espere mientras se instala .NET Framework. | .NET     |
|                                                                          |          |
|                                                                          |          |
| Comprobacion de seguridad de los archivos:                               |          |
| Todos los archivos se comproharon correctamente                          |          |
| rouus lus archivos se comprobaron correctamente.                         |          |
|                                                                          |          |
| Progreso de la instalación:                                              | 50 C     |
|                                                                          |          |
|                                                                          |          |
|                                                                          |          |
|                                                                          |          |
|                                                                          |          |
|                                                                          |          |
|                                                                          | Cancelar |

7. Una vez terminada la instalación hacer clic en el botón Finalizar.

| Microsoft*<br>.NET | Se completó la instalación<br>Se instaló el Paquete de idioma ESN de .NET Framework 4. |
|--------------------|----------------------------------------------------------------------------------------|
|                    | Compruebe si hay versiones más recientes en Windows<br>Liadata                         |
|                    |                                                                                        |
|                    | Finalizar                                                                              |